SIEMENS Gamesa

## Navigation Note

How to add and remove training profiles for multiple users at once

IT System Date Owner Group Account 30/06/2021 SGRE HR ORG&DEV WU

| Phase               | Explanation                                                                                                    | Navigation                                                                                                    |
|---------------------|----------------------------------------------------------------------------------------------------|----------------------------------------------------------------------------------------------------|
| Find the users      | <ol> <li>From the main SG Training Web page go to My<br/>Group Account.</li> </ol>                                                                                                    | > My Group Account                                                                                                    |
|                     | 2. Perform a department search by entering search criteria, e.g. department code or cost center. NB! Please remember to put in % before the org. code and cost center to ensure seeing every employee, e.g. %ON EXT                                                           | Lat None:<br>Part ane:<br>OD:<br>Department:<br>Tane:<br>Start:<br>Gualification profile type:<br>Cualification profile type:<br>Cualification profile type:<br>Construction of the type:<br>Construction of the type:<br>Construction o |
|                     | 3. Click the <b>search</b> button.                                                                                                    | search                                                                                                    |
| Generate the report | 1. Select <b>Bulky Profile Assignment</b> in the <b>Generate</b><br>report section                                                                                                    | Generate report:                                                                                                    |
|                     | 2. Wait for the page to load                                                                                                    |                                                                                                    |
|                     | <ol> <li>You can choose which framework the report must<br/>cover, and the report will show all profiles<br/>attached to the employees from the chosen<br/>framework</li> </ol>                                                                                               | Select frameworks       all frameworks       CTW       Calc       GLOBAL       GMB                                                                                                    |
|                     | 4. Click <b>Create report</b> button                                                                                                    | create report                                                                                                    |
| Assign Profiles     | <ol> <li>Click on an <b>empty field</b> to assign profile, the color<br/>of the field should turn <b>blue</b>, click again on the<br/>same field if you want to remove the profile<br/>before saving information</li> </ol>                                                   |                                                                                                    |
|                     | <ol> <li>The already assigned profiles will be marked as<br/>green. To remove them click on the field and it<br/>will turn red</li> </ol>                                                                                                    |                                                                                                    |
|                     | <u>Color definition:</u><br>White – profile not assigned and no change<br>initiates<br>Blue – profile to be attached to the employee<br>Green – profile is already attached, no change<br>initiated<br>Red – profile is already attached and it is been<br>marked for removal |                                                                                                    |
|                     | 3. Make sure your time does not run out. NB!<br>Changes will not automatically be saved when<br>time is up.                                                                                                    | Your session will expire in 💋 18:40 minutes.                                                                                                    |
|                     | <ol> <li>When you are done with assigning profiles click<br/>Apply Changes</li> </ol>                                                                                                    | Apply Changes                                                                                                    |